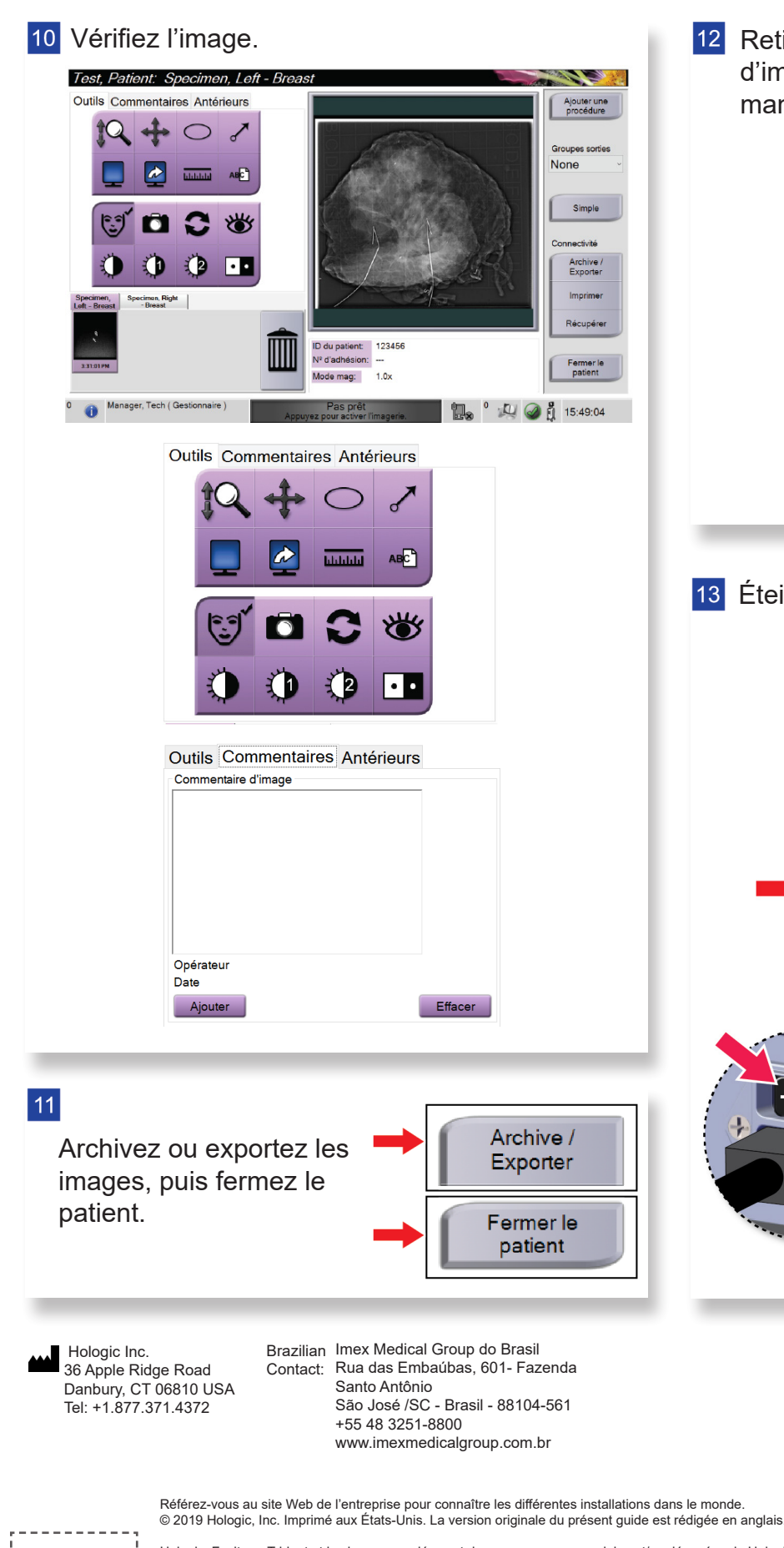

.

Hologic, Faxitron, Trident et les logos associés sont des marques commerciales et/ou déposées de Hologic, Inc. et/ou de ses filiales aux États-Unis et/ou dans d'autres pays. Tous les autres noms de produits, marques commerciales et marques déposées sont la propriété de leurs détenteurs respectifs. Ce produit peut être protégé par un ou plusieurs brevets américains ou étrangers, comme indiqué sur le site www.Hologic.com/patents.

12 Retirez le plateau de spécimens de l'armoire d'imagerie. Suivez les directives du site sur la

Reboot

Manager, Tech ( Manager )

Log Out

HOLOGIC®

manipulation des spécimens.

13 Éteignez le système.

Shutdov

# Faxitron<sup>®</sup> Trident<sup>®</sup> HD

Specimen Radiography System

## *GUIDE DE RÉFÉRENCE RAPIDE*

Moniteur d'affichage d'image 1 2 Affichage des commandes avec Pavé tactile intégré et Bouton d'activation des rayons X 3 Armoire d'imagerie des instructions complètes. 1 Déplacez la console vers 2 Verrouillez les roulettes. l'emplacement adéquat.

### MAN-05480-902 Rev. 004

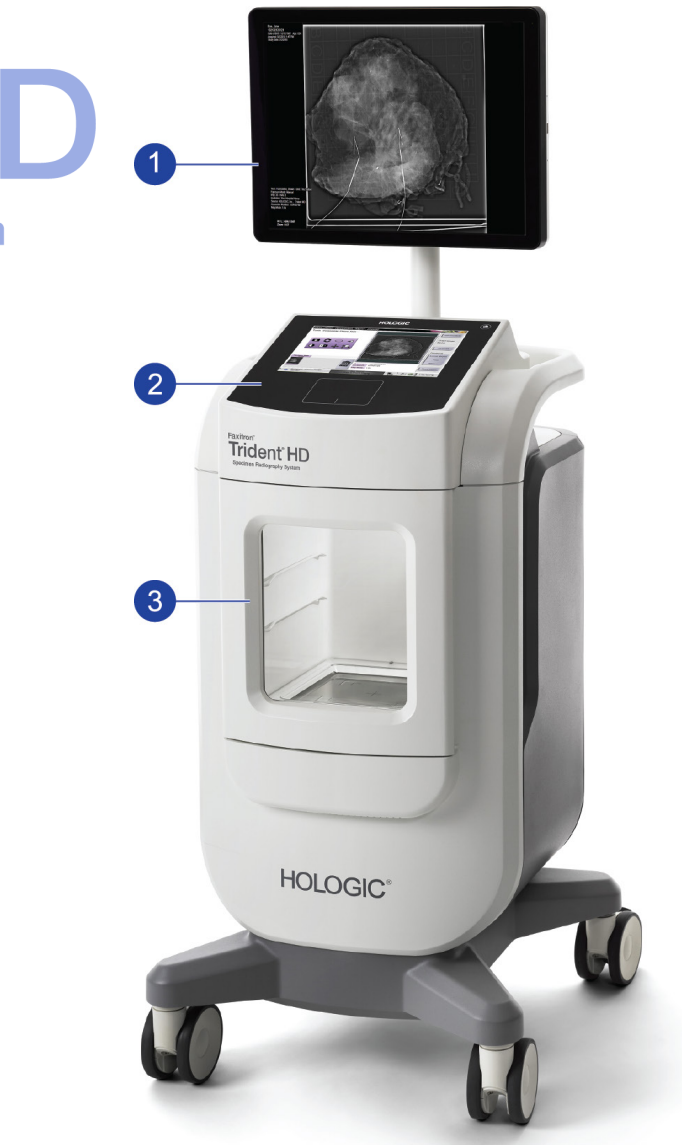

Reportez-vous au Guide de l'utilisateur pour obtenir des informations relatives à la sécurité et

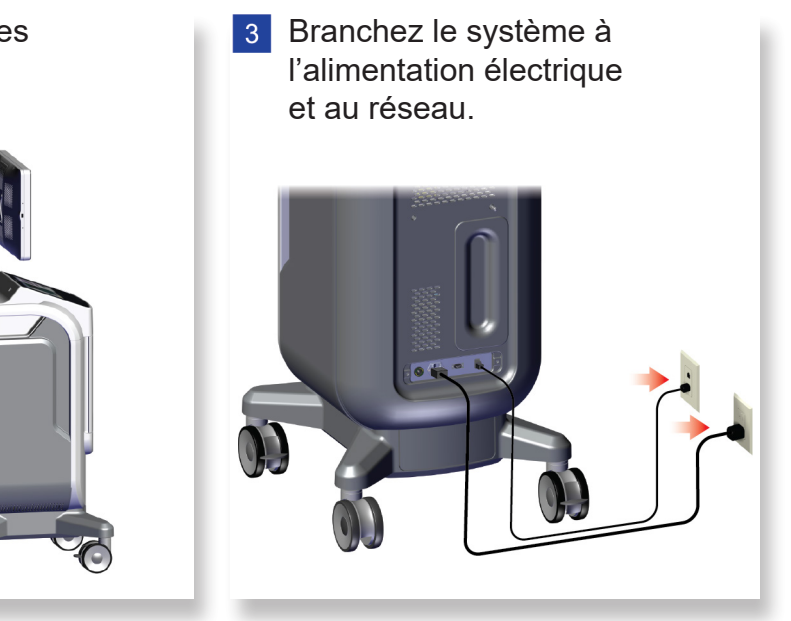

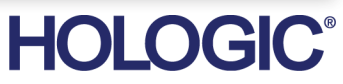

#### Démarrez le système et connectez-vous. 4

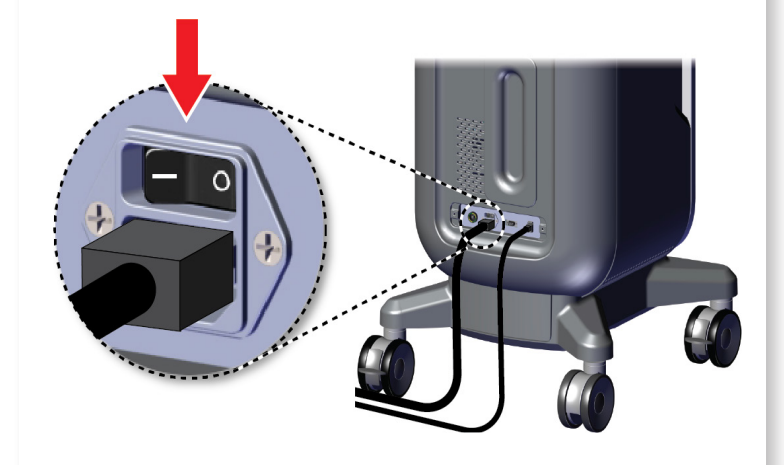

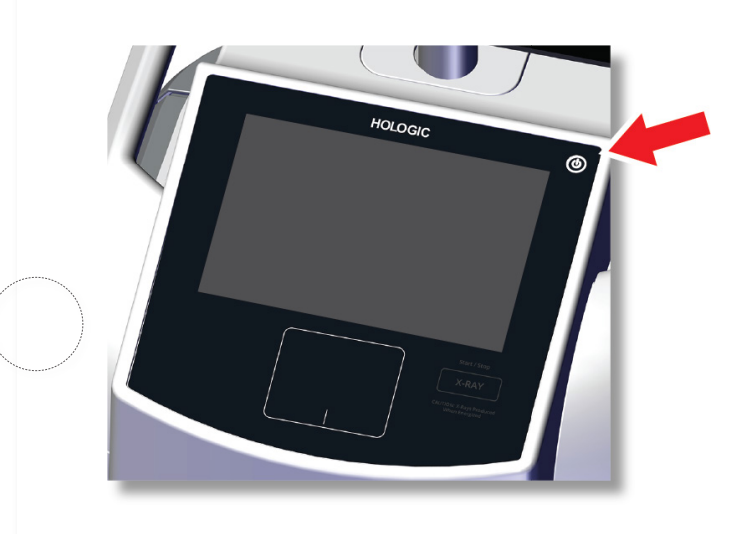

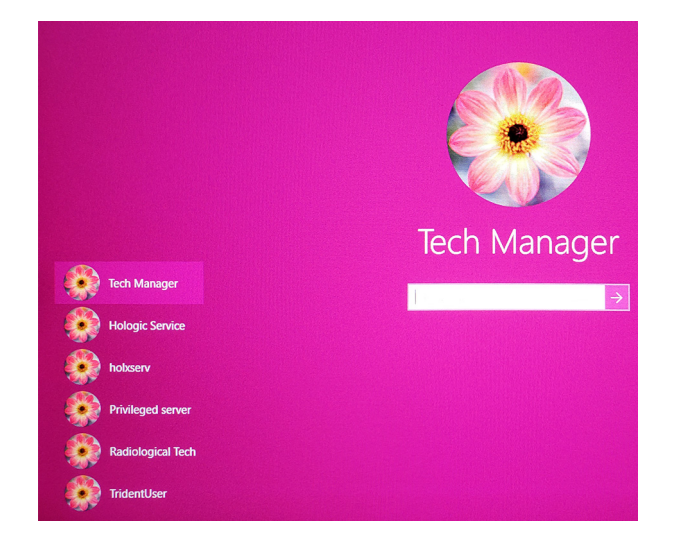

## 5 Sélectionnez le patient et la procédure.

## Faxitron" Trident" HD imen Radiography System

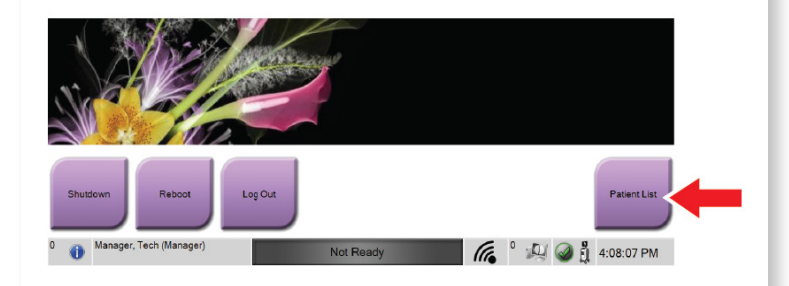

|  | Nom  |                                | Date de naissa | Examen         |
|--|------|--------------------------------|----------------|----------------|
|  | - F  | Patient patient^Test           | 08/04/1973     | Specimen, Un   |
|  | Ē    | Test <sup>^</sup> Patient      | 02/01/1965     | Specimen, Left |
|  | - FÎ | Patient^Test                   | 04/02/1979     | Specimen, Rig  |
|  | f    | Test test <sup>^</sup> Patient | 06/03/1962     | Specimen, Left |

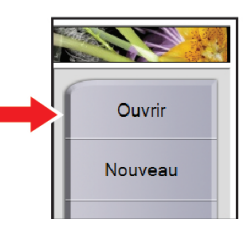

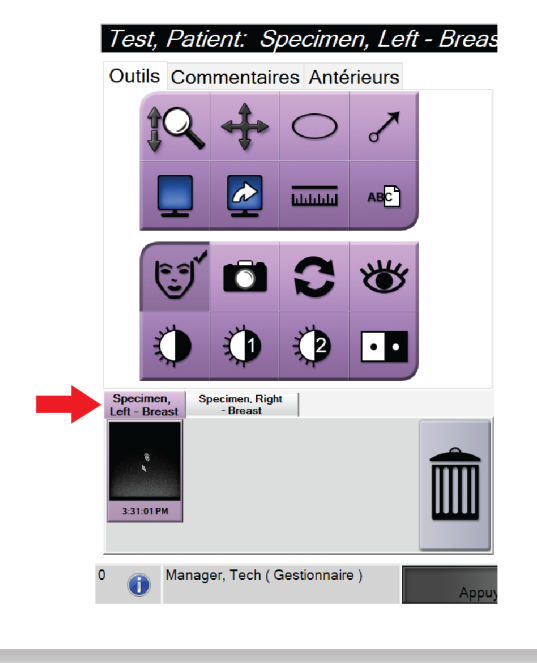

## 6 Préparez le spécimen selon les directives du site et centrez-le sur le plateau de spécimens.

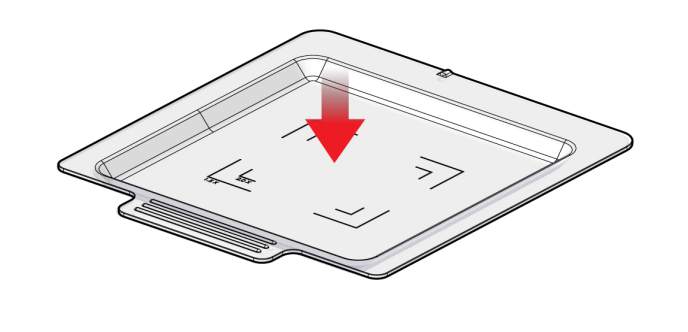

7 Positionnez le plateau de spécimens dans l'armoire d'imagerie en fonction du niveau d'agrandissement souhaité.

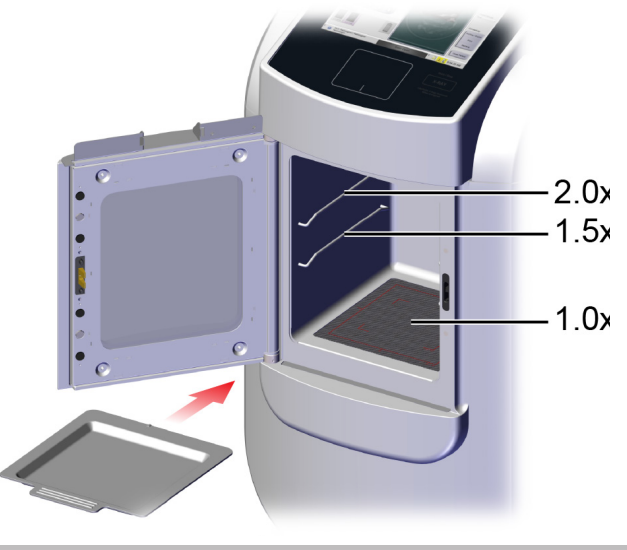

8 Fermez la porte.

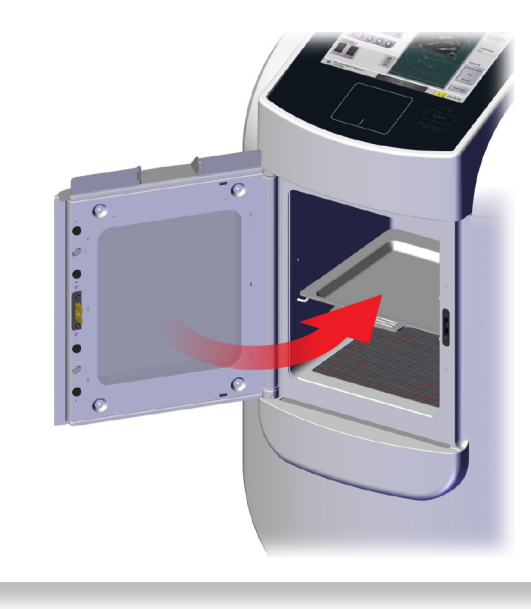

9 Procédez à l'acquisition de l'image.

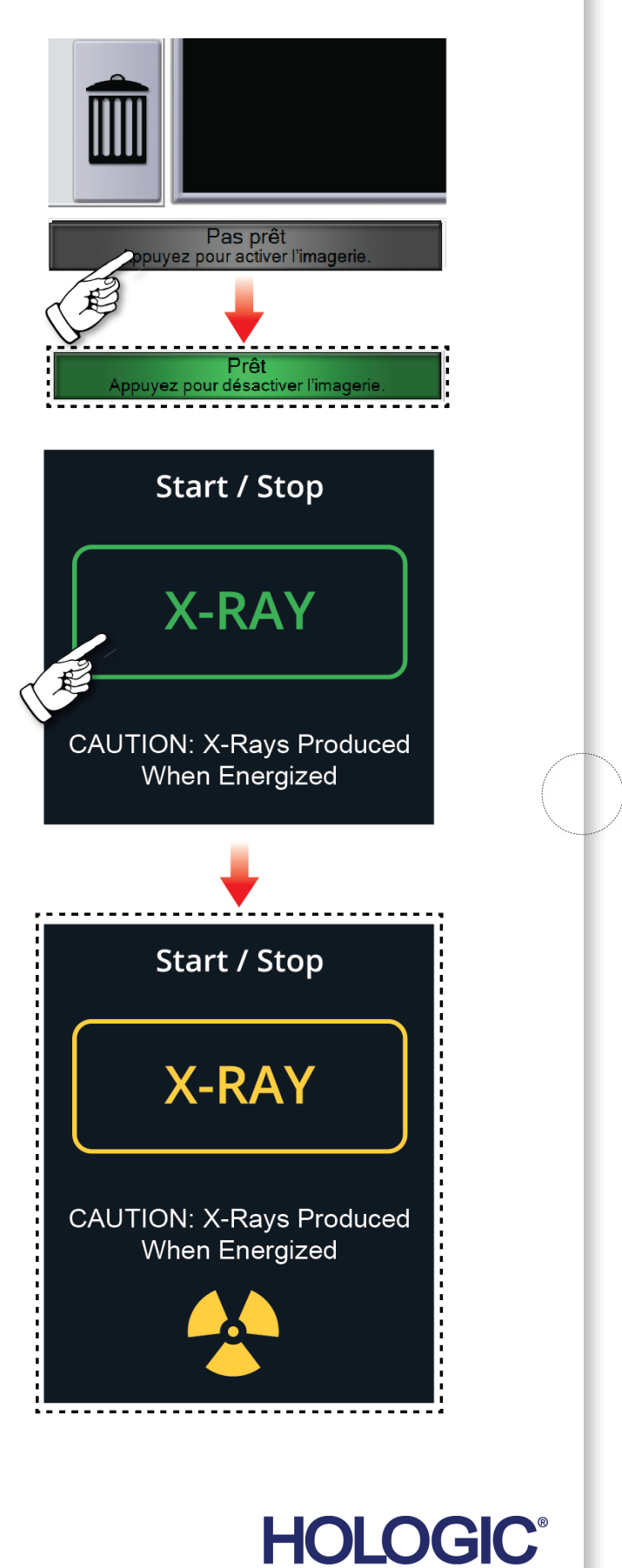

MAN-05480-902 Rev. 004